# Izlazni račun za predujam

Zadnje ažurirano04/09/2025 3:53 pm CEST

## Organizacije na temelju **uplate po predračunu (ponudi) izdaju račun za predujam.**

1 U izborniku **Poslovanje > Izlazni računi > Novo** > unesemo zaglavlje

računa kao za sve duge izlazne račune.

- 2 Izaberemo artikl koji je unesen s tipom artikla Predujmovi ili Predujam
- za usluge i ima odabranu odgovarajuću stopu PDV-a.
- **3** Upišemo **cijenu s PDV-om** koja predstavlja **cjelokupni iznos predujma**.
- 4 Kliknemo Spremi
- 5 Potvrdimo račun.

#### Artikli

| X Odustani                                   | ni 🕑 Spremi i novo |
|----------------------------------------------|--------------------|
| Osnovni podaci Cjenici                       | Normativ           |
| Naziv: *                                     |                    |
| Šifra:                                       |                    |
| Kod:                                         |                    |
| Tip artikla: *                               | Predujmovi 🗶 🗸     |
| Jedinica mjere:                              |                    |
| Klasifikacija proizvoda po<br>djelatnostima: | ~                  |
| Stopa PDV-a: *                               | ~                  |
| Opis:                                        |                    |
|                                              |                    |
|                                              |                    |
|                                              |                    |
| % marže:                                     | 0,0                |
|                                              | Vpotreba           |

#### Što program pripremi?

Program pripremi knjigovodstvenu temeljnicu s odgovarajućim zapisima u PDV evidencije i PDF dokument.

### Knjiženje predujma i konačni račun

OVDJE pogledajte kako knjižimo primljeni predujam.

Nakon isporuke robe ili obavljene usluge organizacija izdaje izlazni konačni račun za tu uplatu.